# Mathematica 新ライセンスサーバ変更手順

前提条件:

学内NW(有線・無線・VPN)に接続状態である事

[ヘルプ]>[アクティベーションキーを入力]を選択

| - 🤗 名称未  | 定義-1 - W | /olfram M | athematica | 12.2   |             |        |          |           |      |                             | -                              |                                | ×              | :    | ナインイン |   |
|----------|----------|-----------|------------|--------|-------------|--------|----------|-----------|------|-----------------------------|--------------------------------|--------------------------------|----------------|------|-------|---|
| ファイル (F) | 編集 (E)   | 挿入 (I)    | 書式 (R)     | セル (C) | グラフィックス (G) | 評価 (V) | パレット (P) | ウィンドウ (W) | AJU7 | プ(H)                        |                                |                                |                | Α    |       | 2 |
| +        |          |           |            |        |             |        |          |           |      | Wolfr<br>選択項                | amドキュ<br>頁目のへ                  | ェメント (D<br>ルプ (F)              | )              |      | F1    |   |
|          |          |           |            |        |             |        |          |           |      | Wolfr<br>サイン・               | amアカウ<br>イン…                   | ウント設定                          | <u></u>        |      |       |   |
|          |          |           |            |        |             |        |          |           |      | Wolfr<br>デモンジ               | am Wel<br>ストレーシ                | bサイト<br>/∃ン (N                 | (W)<br>1)      |      |       |   |
| -        |          |           |            |        |             |        |          |           |      | インター<br>システル<br>ご意見<br>ソフトウ | ーネットと<br>ム情報<br>し・ご提覧<br>ウエアを登 | :メール設<br>.(Y)<br>ミ (G)<br>登録する | 定 (I)<br>. (R) |      |       |   |
| 1        |          |           |            |        |             |        |          |           |      | アクティ                        | イベーショ                          | ロンキーをス                         | 入力 (E)         | )    |       |   |
|          |          |           |            |        |             |        |          |           |      | 警告者<br>カラージ                 | 音の説明<br>シンタック                  | 引 (B)<br>7スの説明                 | ] (L)          |      |       |   |
|          |          |           |            |        |             |        |          |           |      | ウェルカ<br>Wolfr               | カムスクリ<br>am Mat                | ノーン (S<br>thematic             | )<br>:aについて    | ((A) |       | - |
| -        |          |           |            |        |             |        |          |           |      |                             |                                |                                |                |      |       |   |
| -        |          |           |            |        |             |        |          |           |      |                             |                                |                                |                |      |       |   |

アクティベーションのウィンドウが表示されましたら[別の方法アクティーベート]を選択します。

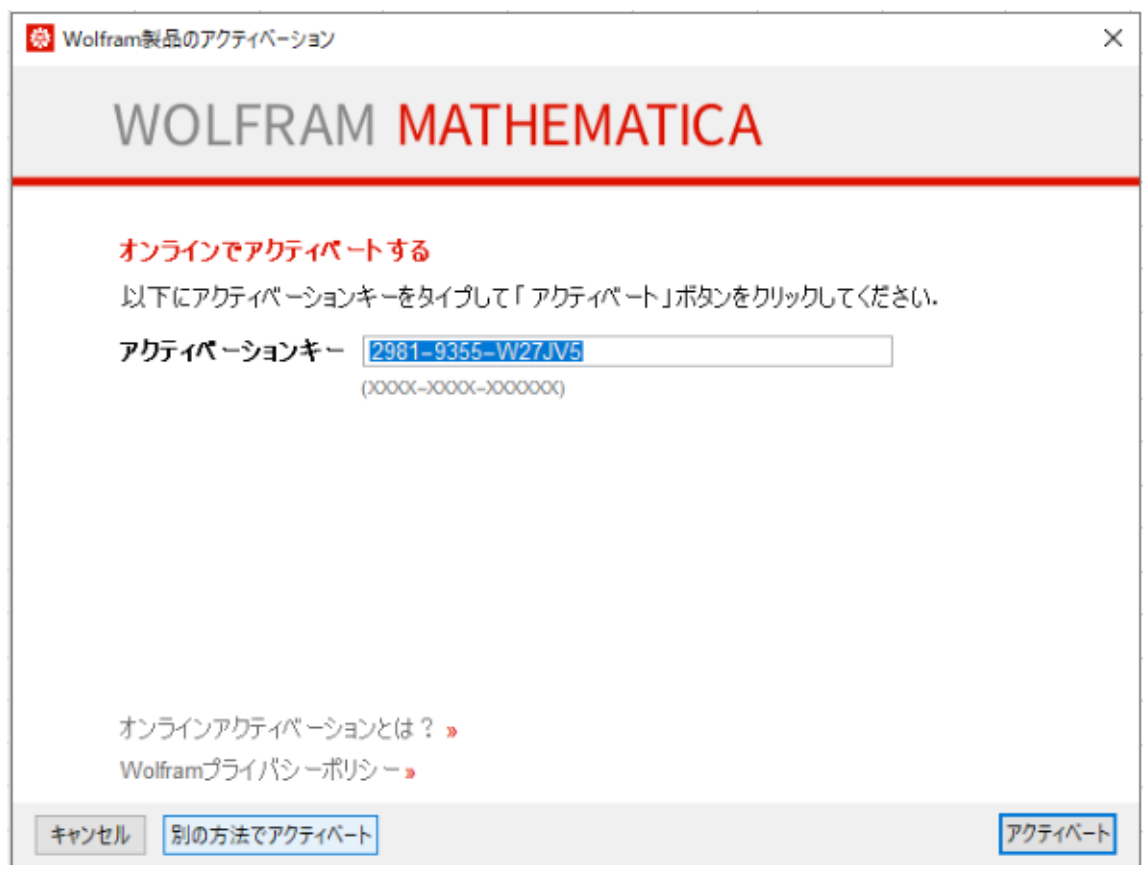

## [ネットワークライセンスサーバに接続する]を選択

😣 Wolfram製品のアクティベーション

 $\times$ 

# WOLFRAM MATHEMATICA

# アクティペートする方法をお選びください

サンラインアクティペーション(推奨) コンピュータがインターネットに接続されている必要があります。

| ••• |   |
|-----|---|
| _   |   |
| =   |   |
| _   |   |
|     | _ |
|     |   |

#### 手動アクティベーション

オンラインアクティベーションに問題がある場合はこの方法をお使いください。

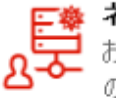

## ネットワークライセンスサーバに接続する

お使いの製品用ライセンスサーバ MathLM のネットワーク内の場合はこの方法をお使いください。

キャンセル

サーバ名 [winappl.cc.sophia.ac.jp]を入力して[アクティベート]を選択で完了です。

👶 Wolfram製品のアクティベーション

# WOLFRAM MATHEMATICA

# ネットワークライセンスサーバへ接続

MathLM

ライセンスサーバを起動するコンピュータの名前またはIPアドレス名を入力してくだ-さい。

サーバ名 winappl.cc.sophia.ac.jp

キャンセル 別の方法でアクティベート

アクティベート

【確認方法】

一度、Mathematicaを終了します。

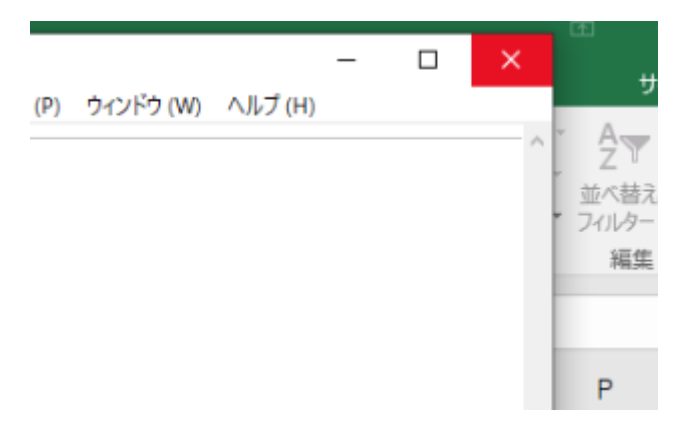

Mathematica を起動します。

※ライセンスサーバの変更指定がうまくいっていない場合は、起動時にアクティベーション画面が 表示されてしまいます。再設定をしてください。

[ヘルプ]> [Wolfram Mathematica について]を選択

| ) ウインドウ (W) | AJUT (H)                             | 7 |
|-------------|--------------------------------------|---|
|             | Wolframドキュメント (D)   選択項目のヘルプ (F) F1  | ł |
|             | Wolframアカウント設定<br>サインイン              |   |
|             | Wolfram Webサイト (W)<br>デモンストレーション (M) | 2 |
|             | インターネットとメール設定(I)<br>システム情報(Y)        |   |
|             | ご意見・ご提案 (G)<br>ソフトウエアを登録する (R)       | ŀ |
|             | アクティベーションキーを入力… (E)                  |   |
|             | 警告音の説明 (B)                           | 1 |
|             | カラーシンタックスの説明 (L)                     |   |
|             | ウェルカムスクリーン (S)                       |   |
|             | wontam wattematica(c )(r C(A)        |   |

[システム情報]をクリックしますと別ウィンドウにシステム情報が表示され[License Server]の 項目に【winappl.cc.sophia.ac.jp】を表示されれば変更完了です。

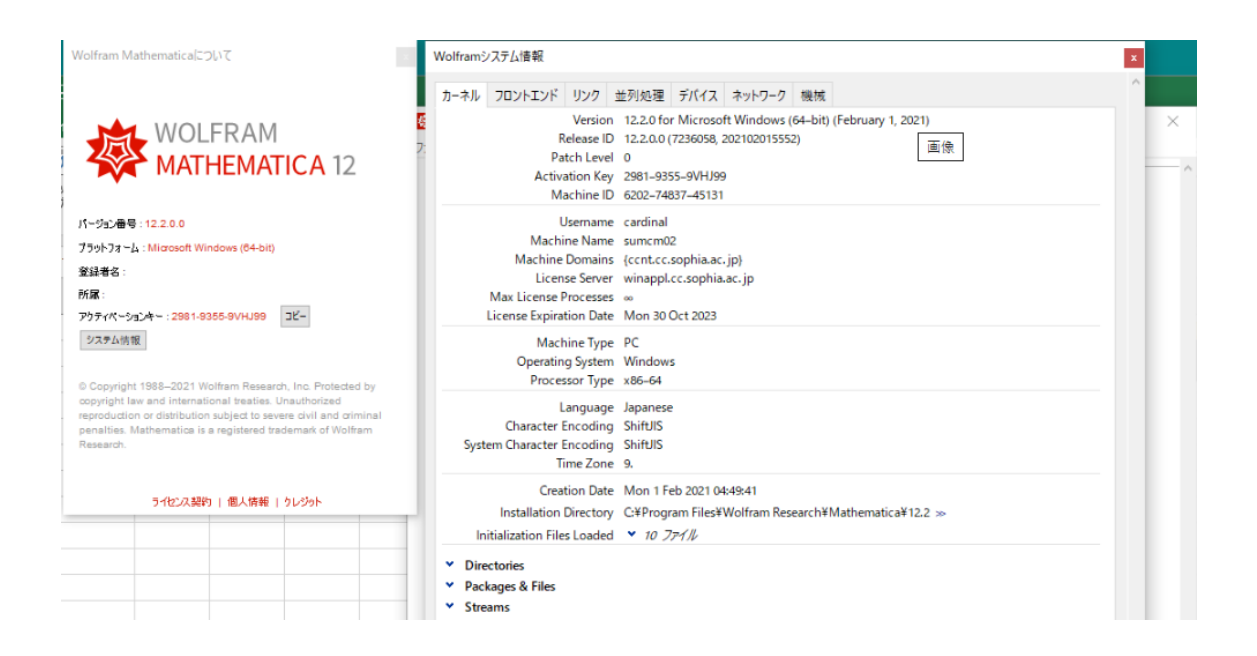